## Szczegóły zaliczenia zadań z ASD

## Marcin Żurowski

Aby dane zadanie zostało zaliczone należy:

- $\bullet$ ściągnąć program Dev-c++ 5.11 i zainstalować go
- skonfigurować środowisko Dev-c++:
  - Klikamy: Tools→Compiler Options...
  - Klikamy zakładkę "Settings"
    - \* Zakładka: "C options" ustawiamy na Yes · -ansi
    - \* Zakładka: "Warnings" ustawiamy na Yes<br/>  $\cdot$  -Wall
      - $\cdot$  -pedantic
- wykonać zadanie
- przebudować projekt F12
- usunąć wszystkie ostrzeżenia i błędy kompilacji (wskazane przez kompilator)
- usunąć błędy aplikacji (błędy niepoprawnego działania aplikacji) za pomocą debugowania
- przesłać zadanie na stronę adjule.pl i uzyskać status "Zaakceptowane" (termin zaakceptowania jest równoważny z terminem oddania zadania)
- przesłać zadanie na e-mail
- obronić zadanie na dyżurze w terminie 4 tygodni od terminu wykonania zadania (możliwa tylko zdalna obrona)
- sprawdzić czy punkty za zadanie zostały wpisane do USOS-a (zakładka sprawdziany)

Za zadania oddane po terminie będzie naliczana połowa punktów.